## Voice Gateway Residencial Guia Rápido de Instalção

## 1. Introdução

O Thomson DWG874B é um gateway residencial que vai lhe permitir ter acesso a internet de banda larga, telefone e rede sem fio.Tudo em apenas uma unidade. Ele se conecta a rede de cabos usando o padrão DOCSIS (por favor consulte sua operadora de cabo para conferir a compatibilidade).

O THOMSON DWG874 oferece conexão com a internet através de 4 portas Giga Ethernet de alta velocidade e também através da conexão wireless 802.11b/g/n.

Se você assinou serviços de telefonia da sua operadora de cabo, poderá realizar chamadas e enviar fax usando qualquer aparelho telefônico, o TC7110.B possui dois conectores RJ-11 para telefonia, consulte sua operadora para saber qual porta você tem disponível para uso.

Este gateway oferece um Firewall para proteção adicional, segurança e VPN (virtual private network).

#### CONTEÚDOS DA CAIXA

| • | Technicolor Residential Voice Gateway | x1 |
|---|---------------------------------------|----|
| • | Cabo Ethernet                         | x1 |
| • | Fonte                                 | x1 |
| • | Guia Rápido de instalação             | x1 |
| • | CD-ROM                                | x1 |

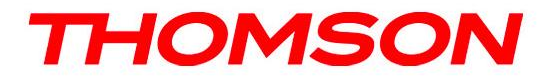

#### Painel Frontal

As seguintes ilustrações mostram o painel frontal:

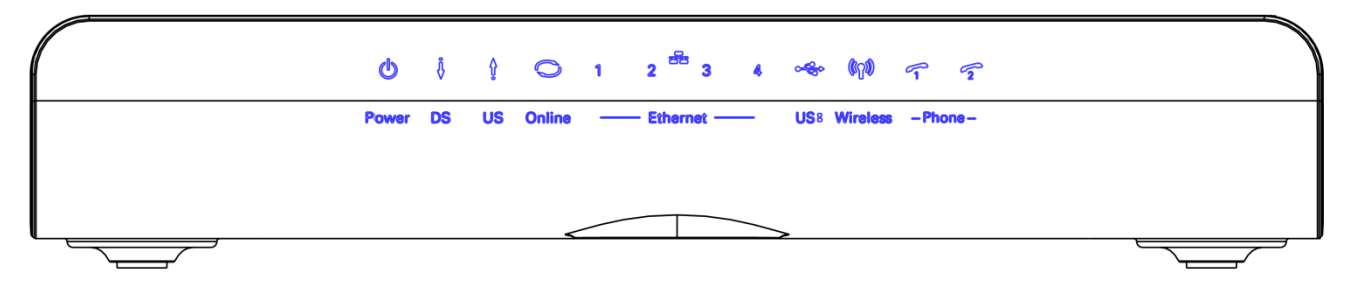

#### As luzes no painel frontal de LED são descritas na tabela abaixo (da direita para a esquerda):

L = o LED está iluminado, D = o LED está apagado, P = o LED está piscando.

|                                                                | Power | Internet    |             |        | Link |   |   |   | Wireless | WPS | Tel 1 | Tel 2 | Descrição                                                                                                    |
|----------------------------------------------------------------|-------|-------------|-------------|--------|------|---|---|---|----------|-----|-------|-------|----------------------------------------------------------------------------------------------------|
|                                                                |       | DS          | US          | Online | 1    | 2 | 3 | 4 |          |     |       |       |                                                                                                    |
| Boot-up<br>Operation                                           | L     | L           | L<br>0.25 s | L      | L    | L | L | L | х        | х   | L     | L     | Ligado 0.25s                                                                                                    |
|                                                                | L     | Р           | P           | Р      | x    | х | х | x | x        | x   | х     | х     | De ligado para<br>inicialização do<br>sistema                                                                                                    |
|                                                                | L     | L L L<br>1s |             |        | x    | x | х | x | х        | x   | х     | х     | De inicialização do<br>sistema completa<br>para ( antes) .<br>Varredura de DS.                                                                                                    |
| DOCSIS<br>Start-up<br>Operation                                | L     | Р           | D           | D      | х    | x | х | х | х        | x   | х     | х     | Durante varredura de<br>DS e aquisição de<br>SYNC                                                                                                    |
|                                                                | L     | L           | Р           | D      | х    | x | х | х | x        | х   | х     | х     | De SYNC completo,<br>recebendo UCD para<br>ranging completo                                                                                                    |
|                                                                | L     | L           | L           | Ρ      | x    | x | x | x | x        | x   | x     | x     | Durante DHCP,<br>download de arquivo<br>de configuração,<br>registrando,<br>inicialização de<br>privacidade:<br>DHCP status: 1s<br>Ligado e 1s<br>Desligado,<br>TFTP status: 0.25s L e<br>0.25s Desligado |
|                                                                | L     | L           | L           | L      | х    | х | х | х | Х        | х   | х     | х     | Operacional (NACO=L)                                                                                                    |
|                                                                | L     | Р           | Р           | D      | х    | Х | х | х | х        | Х   | х     | х     | Operacional(NACO=D)                                                                                                    |
| Operação de<br>combinação<br>de canais<br>(Channel<br>Bonding) | Ρ     | Ρ           | Ρ           | Ρ      | Ρ    | x | х | x | x        | x   | х     | х     | Aguarde o registro,<br>todas as luzes de DS e<br>US - piscam<br>sequencialmente da<br>direita para a<br>esquerda com duração<br>mínima de 3s.                                                             |
|                                                                | x     | x           | x           | x      | x    | x | Х | x | x        | x   | Х     | х     | De 1 a 4 canais de DS.<br>LEDs de 1 a 4 estão<br>ligados. De 5 a 8 DS,<br>LEDs de 1 a 4 estão<br>piscando<br>Duração 3s.                                                                                  |

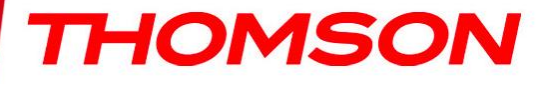

|                  | D | Х | x | х | Х           | x           | Х           | x           | x           | x           | Х | х | De 1 a 2 dois canais de<br>US. LEDs 2 a 3 estão<br>ligados. De 3 a 4<br>canais de US. LEDs de<br>2 a 3 estão piscando.<br>Duração 3s.        |
|------------------|---|---|---|---|-------------|-------------|-------------|-------------|-------------|-------------|---|---|----------------------------------------------------------------------------------------------------|
|                  | Ρ | Ρ | Ρ | Ρ | Ρ           | x           | Х           | x           | x           | x           | Х | x | Aguarde o registro,<br>todas as luzes de DS e<br>US - piscam<br>sequencialmente da<br>direita para a<br>esquerda com duração<br>mínima de 3s |
|                  | L | L | L | L | х           | х           | х           | х           | х           | х           | Р | D | MTA DHCP                                                                                                    |
| MTA              | L | L | L | L | Х           | Х           | Х           | Х           | х           | Х           | D | Р | MTA SNMP/TFTP                                                                                                    |
|                  | L | L | L | L | Х           | х           | Х           | х           | х           | х           | Ρ | Ρ | Registro                                                                                                    |
| CPE<br>Operation | L | х | x | Х | D<br>L<br>P | D<br>L<br>P | D<br>L<br>P | D<br>L<br>P | x           | x           | х | х | Sem link Ethernet<br>Com link Ethernet<br>TX/RX Ethernet<br>(Tráfego de dados)                                                               |
|                  | L | Х | х | х | Х           | x           | Х           | x           | x           | D<br>L<br>P | Х | x | Sem link Wireless<br>(sem fio)<br>Link wireless<br>estabelecido<br>TX/RX Wireless<br>(Tráfego de dados)                                      |
| USB              | ι | х | х | х | х           | х           | х           | х           | D<br>L<br>P | х           | х | х | Sem Link USB<br>Link USB<br>Tráfego TX/RX USB                                                                                                |
| SW Download      | L | Ρ | Ρ | L | х           | x           | х           | x           | x           | x           | х | x | Download de software<br>e quando a memória<br>FLASH é atualizada.                                                                            |

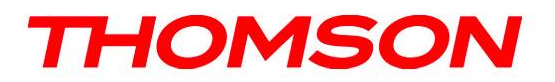

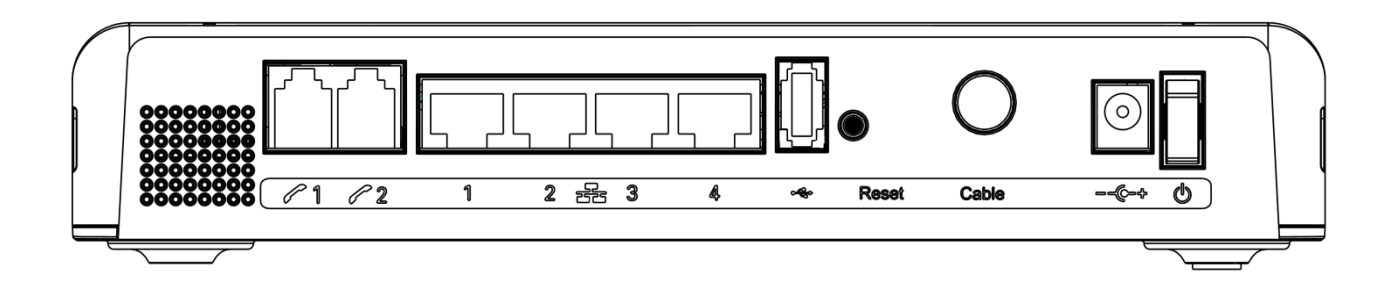

| Conector        | Descrição                               |  |  |  |  |  |  |  |
|-----------------|-----------------------------------------|--|--|--|--|--|--|--|
| TEL 1 and TEL 2 | Dois conectores telefônicos RJ-11       |  |  |  |  |  |  |  |
| ETHERNET        | Porta Ethernet, RJ-45, 10/100/1000BaseT |  |  |  |  |  |  |  |
| USB             | USB 2.0 host Connector                  |  |  |  |  |  |  |  |
| RESET           | Botão para reiniciar o cable-modem      |  |  |  |  |  |  |  |
| CABLE           | Conector para o cabo coaxial            |  |  |  |  |  |  |  |
| 12VDC           | Conector para a fonte DC12V             |  |  |  |  |  |  |  |
| DC Power switch | Botão ON/ OFF                           |  |  |  |  |  |  |  |

#### Painel lateral para WPS

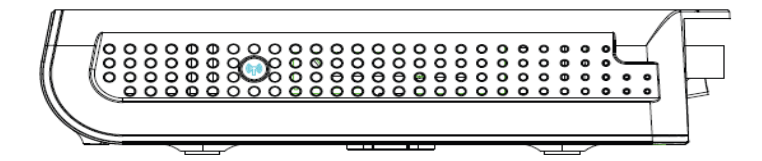

Botão WPS: Wi-Fi Protected Setup<sup>™</sup>. Este botão pode ser usado para:

Realizar uma conexão sem fio segura com outro dispositivo (por exemplo, um computador) utilizando o protocolo WPS. Um acionamento longo do botão permite habilitar a associação do modem com um computador ou outro equipamento sem fio que suporte esse protocolo. Depois que a conexão é estabelecida um acionamento curto do botão liga ou desliga o tráfego da rede sem fio.

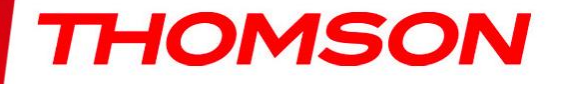

## 3. Conectando o modem ao computador

#### Procedimento de instalação para conectar a interface Ethernet

Antes de ligar o DWG874B siga esses passos para a instalação apropriada. Primeiro conecte o cabo coaxial da operadora de cabo no conector marcado como "CABLE".

Verifique que o botão ON/OFF no painel traseiro esta em ON=1.

Nota: Para garantir o registro do modem na rede da operadora certifique-se que o cabo coaxial foi conectado antes do DWG874B ser ligado na tomada.

Conecte a fonte de energia no cable-modem e depois ligue a uma tomada

Note: Utilize apenas a fonte de energia que veio junto com o equipamento, utilizar outra fonte pode danificar o equipamento e irá violar os termos de garantia .

Conecte um cabo Ethernet na porta amarela indicada com o símbolo (como indicado na figura abaixo) e depois conecte a outra ponta na porta Ethernet do seu computador ou dispositivo. O modem irá registrar na

rede da operadora e estará pronto para a transferência de dados quando o LED 오 "Online" ficar aceso continuamente.

Nota: o botão "reset" é usado principalmente para manutenção.

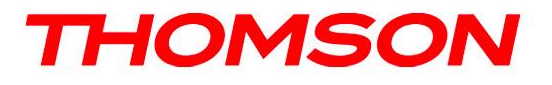

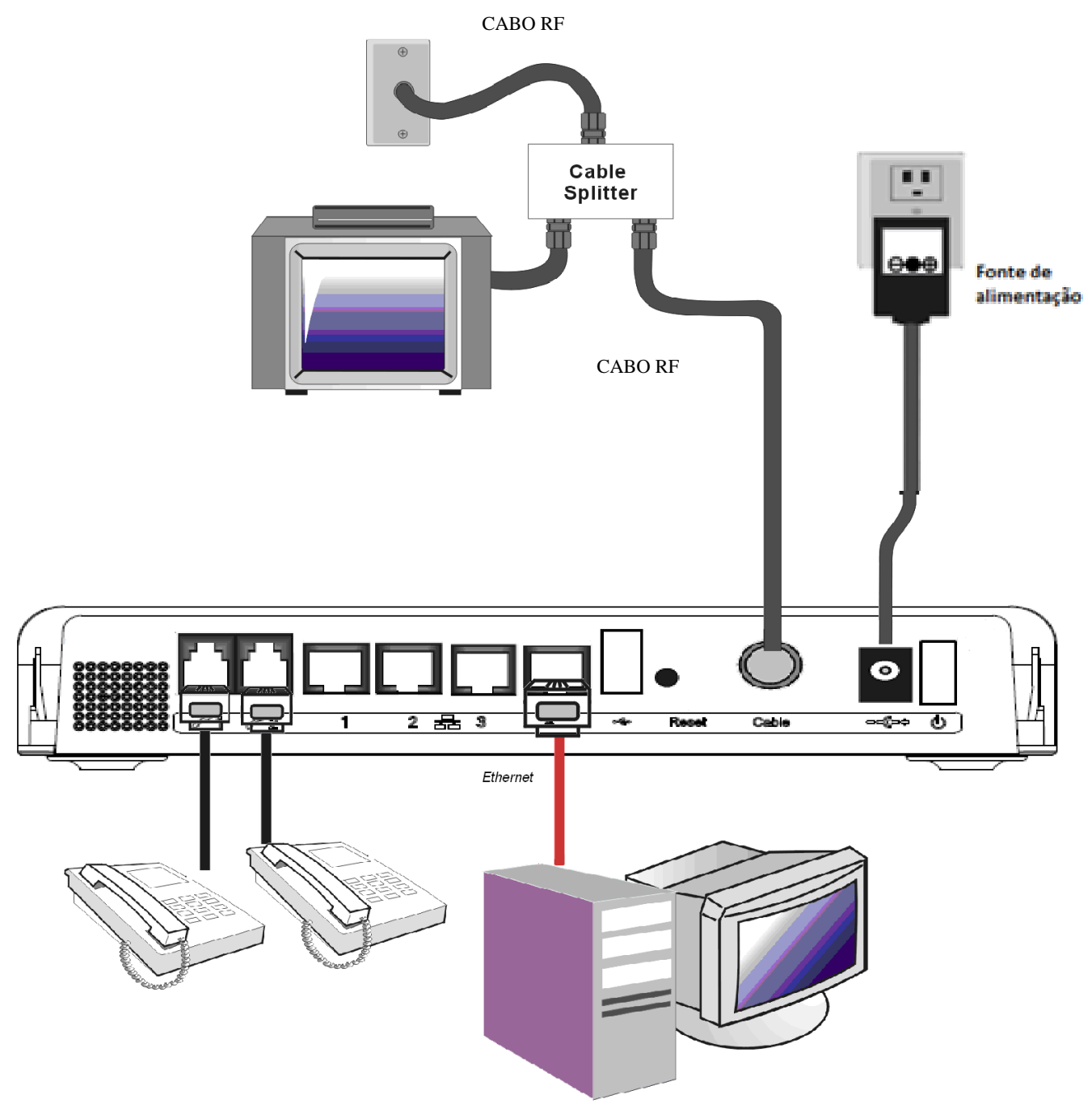

Para informações mais detalhadas procure o manual do usuário online

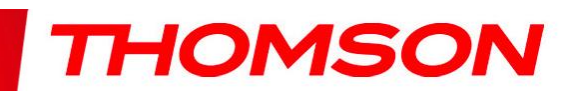

# **(()**

Este símbolo no seu equipamento garante que seu produto está em conformidade com as diretrizes 1999/5/EC e 2009/125/EC de segurança, Telecomunicações, Compatibilidade Eletromagnética e produtos que utilizam eletricidade..

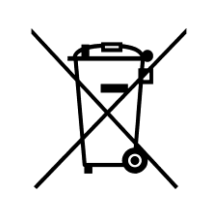

Este símbolo significa que seu equipamento eletrônico inoperante deve ser coletado separadamente, não deve ser misturado com lixo doméstico.

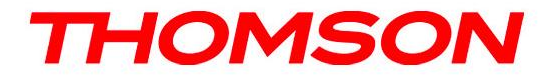